**CEVA** Logistics

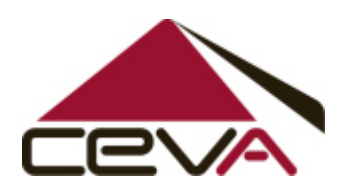

# TEMS TNTL EVENT MANAGEMENT SYSTEM

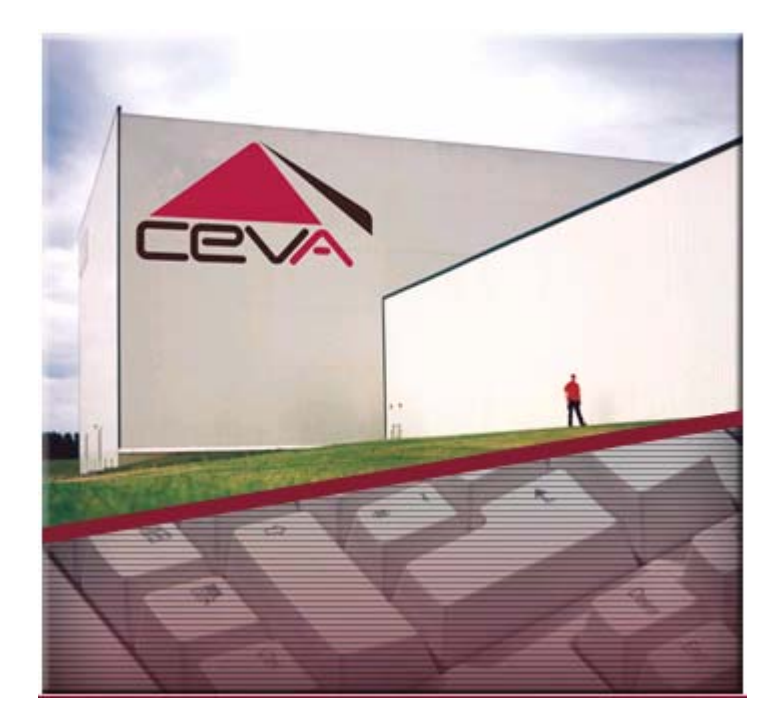

#### **CUSTOMER USER MANUAL**

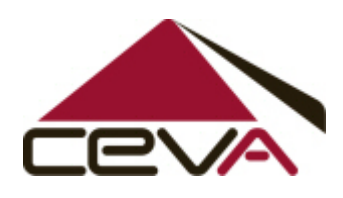

### TABLE OF CONTENTS

| 1.  | INTRODUCTION                                                            | 3 |
|-----|-------------------------------------------------------------------------|---|
| 2.  | CUSTOMER LOGIN                                                          | 4 |
| 3.  | NEW ENQUIRY                                                             | 7 |
| 4.  | ENQUIRY SUB-TYPE DEFINITIONS                                            | 3 |
| 5.  | CREATE A NEW ENQUIRY - AD- HOC SERVICE REQUEST                          | 9 |
| 6.  | CREATE A NEW ENQUIRY - ADVISE OF MATERIAL DISCREPANCY<br>OR DAMAGE FORM | 1 |
| 7.  | CREATE A NEW ENQUIRY - GENERAL CUSTOMER SERVICE<br>ENQUIRY FORM         | 2 |
| 8.  | CREATE A NEW ENQUIRY - REPRIORITISATION REQUEST FORM 14                 | 4 |
| 9.  | CREATE A NEW ENQUIRY - SUNDRY STORAGE REQUEST FORM.15                   | 5 |
| 10. | VIEW ENQUIRY STATUS                                                     | 7 |
| 11. | ENQUIRY AUDIT HISTORY                                                   | 9 |
| 12. | CANCEL ENQUIRY                                                          | 1 |
| 13. | RE-OPEN A RESOLVED ENQUIRY                                              | 3 |
| 14. | CONTINGENCY                                                             | ō |
|     |                                                                         |   |

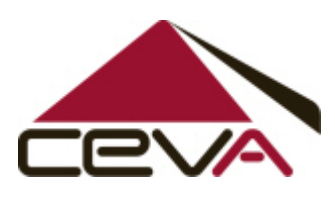

#### 1. Introduction

Telstra will have access to the TEMS system via the web. Each user logs on with the allocated login ID and password.

The Login ID and password will be validated against the CEVA web user identity management system. If the authentication fails, the access to the user is denied at this stage.

If the contract layer access is permitted, the next layer (optional) checks for the business unit's access for the user. When multiple business units (eg: TIL, EZ, TE, TMS Adv Services etc...) are implemented for a contract, the system checks the external users access for the individual business units. The user is expected to select from a drop down list of business units. At any given time only one business unit access is allowed for an external user. Special functions will be provided to swap between allowable contracts without logging out completely from the system.

**Note:** Enquiry type Sundry Request will have only limited access by external Customer. Only Vendor Managers and Regional Manager are permitted to log an inquiry for Sundry storage requests.

An automatic email notification will be sent to customers email id after successful creation of an enquiry and regular automated e-mail updates will be sent at various stages on the enquiry.

The following three major functions will be performed via the web.

- Create New Enquiry
- View Enquiry Status
- Re-Open Enquiry

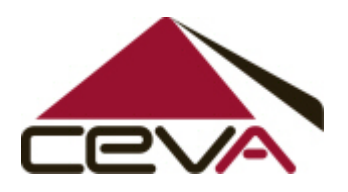

### 2. Customer Login

#### • TEMS is accessed via the CEVA website: <u>www.au.cevalogistics.com</u>

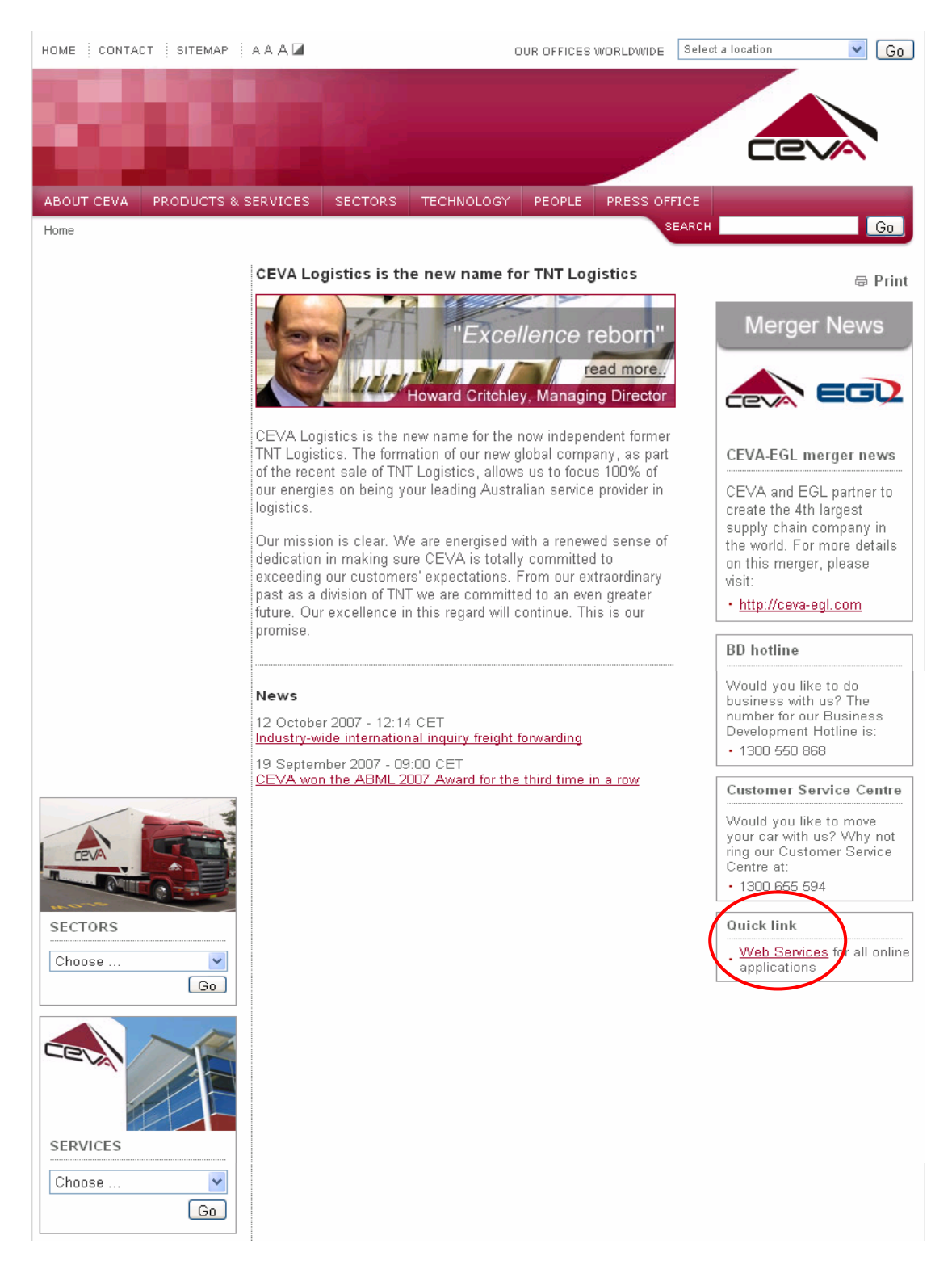

• Select the "Web Services" link

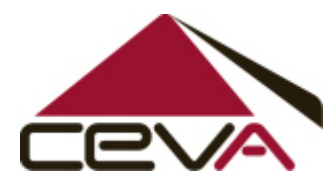

#### **CEVA** Logistics

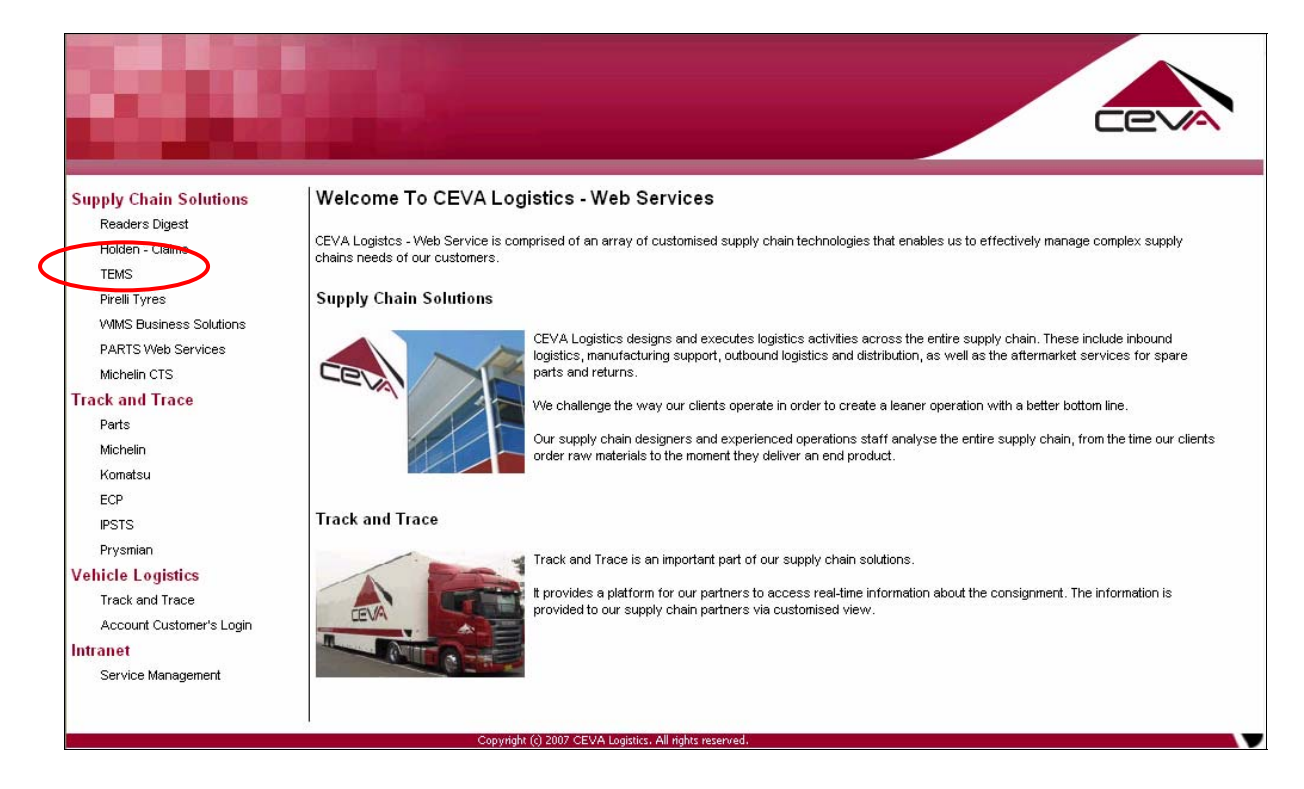

• Select "TEMS" link

| Total Event Management System                                                            |                                                       |
|------------------------------------------------------------------------------------------|-------------------------------------------------------|
| Login                                                                                    |                                                       |
| User Name:<br>Password:                                                                  | Downloads<br>TEMS Procedure Manual<br><u>Download</u> |
| For any assistance, please<br>contact                                                    |                                                       |
| National Customer Service                                                                |                                                       |
| Phone: 1800 800 936<br>Fax: (03) 8562 4780<br>Email: thtaulogcs@au.<br>cevalogistics.com |                                                       |

• Customer login screen

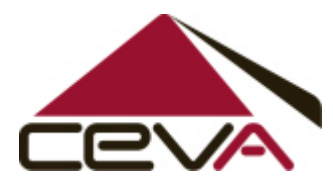

#### **CEVA** Logistics

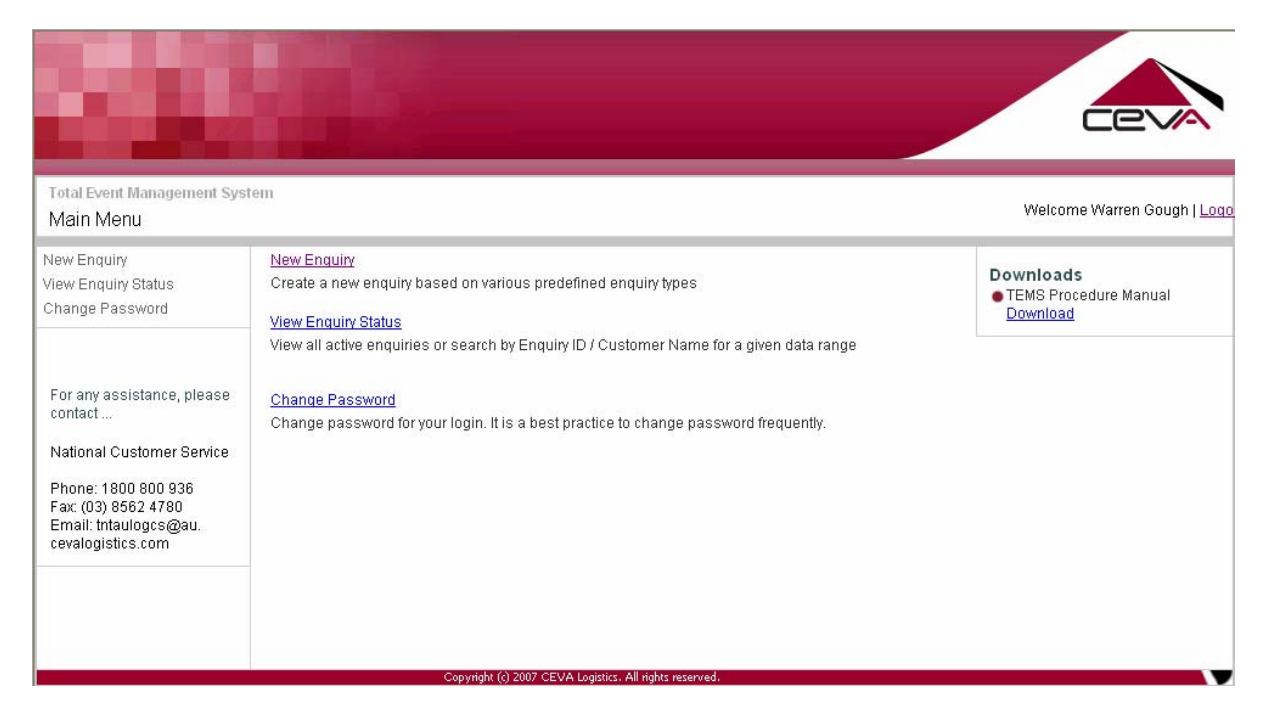

• Customer logged into screen successfully

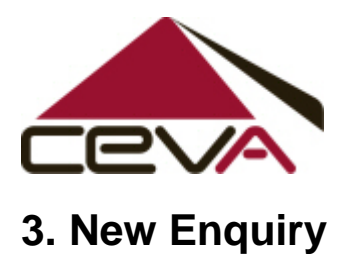

| Home / New Enquiry<br>New Enquiry                                                         |                                                   |                                                                                  |   |   | Welcome Warren Gough   <u>Logo</u>               |
|-------------------------------------------------------------------------------------------|---------------------------------------------------|----------------------------------------------------------------------------------|---|---|--------------------------------------------------|
| → New Enquiry<br>View Enquiry Status<br>Change Password                                   | Contract:<br>Business Unit:                       | TELSTRA                                                                          | * |   | Downloads<br>• TEMS Procedure Manual<br>Download |
| For any assistance, please<br>contact<br>National Customer Service<br>Phone: 1800 800 936 | Enquiry Type:<br>Enquiry Sub Type:<br>Definition: | Ad-Hoc Service Request<br>Vendor Inbound<br>Material collection<br>Continue Back | ~ | Ø |                                                  |
| Fax: (03) 8562 4780<br>Email: tntaulogcs@au.<br>cevalogistics.com                         | Conveight (d)                                     | 2007 CEVA Logistics. All rights reserved                                         |   |   |                                                  |

- Select "New Enquiry"
- Select "Business Unit" from drop down list
- Select "Enquiry Type" from drop down list
- Select "Enquiry Sub Type" from drop down list

|                                    |                                                                                       |                                                                                                    | Welcome Warren Gough I Log                                                                                                    |
|------------------------------------|---------------------------------------------------------------------------------------|----------------------------------------------------------------------------------------------------|----------------------------------------------------------------------------------------------------|
|                                    |                                                                                       |                                                                                                    | Welcome Warren obugn <u>  Loc</u>                                                                                                    |
| Contract:<br>Business Linit:       | TELSTRA                                                                               | ×                                                                                                    | Downloads<br>TEMS Procedure Manual                                                                                                    |
| Enquiry Type:<br>Enquiry Sub Type: | Ad-Hoc Service Request Request for TR quote – non standard                            | ×<br>•                                                                                                    |                                                                                                    |
| Definition:                        | Outline requirement for TNTL but quote – comp<br>movement and/or specialist equipment | lex                                                                                                    |                                                                                                    |
|                                    |                                                                                       |                                                                                                    |                                                                                                    |
|                                    | Contract<br>Business Unit<br>Enquiry Type<br>Enquiry Sub Type<br>Definition           | Contract TELSTRA<br>Business Unit TIL<br>Enquiry Type: Ad-Hoc Service Request<br>Enquiry Sub Type: Request for TR quote – non standard<br>Definition: Outline requirement for TNTL but quote – comp<br>movement and/or specialist equipment<br>Continue Back | Contract       TELSTRA         Business Unit       TIL         Enquiry Type:       Ad-Hoc Service Request         Enquiry Sub Type:       Request for TR quote – non standard         Definition:       Outline requirement for TNTL but quote – complex movement and/or specialist equipment <ul> <li>Continue</li> <li>Back</li> </ul> |

• Once "Enquiry sub type" selected – definition for that sub-type will appear on screen

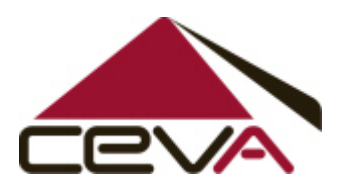

# 4. Enquiry Sub-type definitions

| Types: |   | Name                                   | Definition                                                                               |
|--------|---|----------------------------------------|------------------------------------------------------------------------------------------|
|        |   | Vendor Inbound                         | Material collection                                                                      |
|        |   | Request for pallets                    | To Telstra vendors/others                                                                |
|        |   | Request for recovery                   | From field/depot/other                                                                   |
|        |   | Service request                        | Outline requirement for TNTL to action                                                   |
|        |   | Request for TR quote –<br>standard     | Outline requirement for TNTL but quote – uncomplicated metro/interstate                  |
|        | • | Request for TR quote – non<br>standard | Outline requirement for TNTL but quote – complex<br>movement and/or specialist equipment |
|        | ₽ | Service request – TNTL<br>error        | Additional job required to resolve a TNTL error                                          |
|        | • | Special request                        | Other request not covered as above - storage request – use<br>a Sundry request form      |
|        |   | Service request - TIL error            | Service request - TIL error                                                              |

- Once you have selected an enquiry type, by clicking on the @ key, a list of the definitions of the sub-types will appear for that enquiry type.
- Complete all fields with-in the below enquiry form.

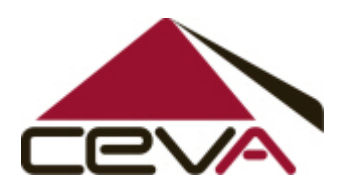

## 5. Create a new enquiry – Ad- hoc Service Request

| Enquiry Type:                                                                                                    | Ad-Hoc Service Request                                                                                           | <b>v</b>                                                                                    |                                                           |                                                     |
|----------------------------------------------------------------------------------------------------|----------------------------------------------------------------------------------------------------|---------------------------------------------------------------------------------------------|-----------------------------------------------------------|-----------------------------------------------------|
| Enq Sub Type:                                                                                                    | Vendor Inbound                                                                                                   | ~                                                                                           |                                                           |                                                     |
| Date:                                                                                                    | 23/10/2007                                                                                                    |                                                                                             | Time:                                                     | 01 💙 : 15 💙 PM 💙                                    |
| Subject:*                                                                                                    |                                                                                                    |                                                                                             |                                                           |                                                     |
| Customer Ref:                                                                                                    |                                                                                                    |                                                                                             | CEVA Ref:                                                 |                                                     |
| Source:                                                                                                    | Web 🐱                                                                                                    |                                                                                             |                                                           |                                                     |
| Name:                                                                                                    | Warren Gough                                                                                                    |                                                                                             | ompany Name:                                              |                                                     |
| Phone:                                                                                                    | 0392534053                                                                                                    |                                                                                             | Fax:                                                      | 0395450654                                          |
| Email:                                                                                                    | warren.j.gough@team.tels                                                                                         | tra.com                                                                                     |                                                           |                                                     |
| State:                                                                                                    | VIC                                                                                                    |                                                                                             |                                                           |                                                     |
| Pkup up details: 👔                                                                                                    |                                                                                                    |                                                                                             |                                                           |                                                     |
| Name/Depot:                                                                                                    |                                                                                                    |                                                                                             | Contact: 1                                                | k                                                   |
| Address:*                                                                                                    |                                                                                                    |                                                                                             |                                                           |                                                     |
| Suburb:*                                                                                                    |                                                                                                    |                                                                                             | State: "                                                  | k                                                   |
| Postcode:*                                                                                                    |                                                                                                    |                                                                                             |                                                           |                                                     |
| Phone:*                                                                                                    |                                                                                                    | F                                                                                           | equired pick up ,<br>date:                                | *                                                   |
|                                                                                                    |                                                                                                    |                                                                                             |                                                           |                                                     |
| Receivers details: 🔢                                                                                                    |                                                                                                    |                                                                                             |                                                           |                                                     |
| Company <mark>x</mark><br>Name/Denot                                                                                                    |                                                                                                    |                                                                                             | Contact: 3                                                | *                                                   |
| Address:*                                                                                                    |                                                                                                    |                                                                                             |                                                           |                                                     |
| Suburb:*                                                                                                    | L                                                                                                    |                                                                                             | State: *                                                  | ·                                                   |
| Postcode:*                                                                                                    |                                                                                                    |                                                                                             |                                                           |                                                     |
| Phone:*                                                                                                    |                                                                                                    | R                                                                                           | equired delivery 🦡                                        | ·                                                   |
|                                                                                                    |                                                                                                    |                                                                                             | date:                                                     |                                                     |
| Consignment<br>Details:                                                                                                    | Cost Cen<br>alpha num<br>Description Number(u<br>of Goods numeric)<br>Activity Nur<br>nu                         | tre number(6<br>iberic) or WBS<br>ipto 24 aplha<br>or Network &<br>nber(7&4 alpha<br>meric) | PO # # of<br>Items                                        | 우<br>Weight L W H<br>(cm) (cm) (cm)                 |
| Note for TNTL Parts en<br>Dangerous goods:(This<br>Requirements section bel<br>Additional Insurance re<br>per linehaul manifest)<br>Special Requirements/l | try:-Where request referen<br>section MUST be completed.<br>ow)<br>quired: (Standard cover is \$1<br>nstruction: | ices WBS or NA(<br>If YES,provide deta<br>0,000 per consigni                                | C only,then insert<br>ils in Special<br>ment or \$500,000 | default cost centre: WBSNAC<br>○YES ③NO<br>○YES ④NO |
|                                                                                                    | 🗕 Submi                                                                                                    | t Clear                                                                                     | Back                                                      |                                                     |

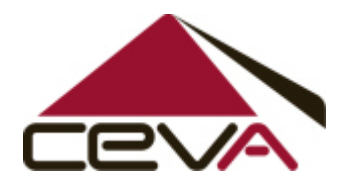

- Enquiry sub-types for **Ad-hoc Service request**:
  - Vendor Inbound
  - Request for pallets
  - Request for recovery
  - Service request
  - Request for TR quote standard
  - Request for TR quote non standard
  - Service request CEVAL error
  - Special request
  - Service Request TL Error

#### SUBJECT FIELD

In keeping the subject field consistent through out, the subject field needs to be entered with the Pick up suburb and the Delivery suburb i.e. MULGRAVE - KEWDALE

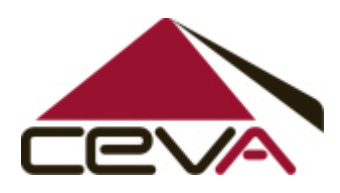

6. Create a new enquiry - Advise of Material Discrepancy or Damage form

| Enquiry Type:                | Discrepancy 💌                                                                               |
|------------------------------|---------------------------------------------------------------------------------------------|
| Enq Sub Type:                | Short Supply                                                                                |
| Date:                        | 23/10/2007 Time: 01 💌 : 30 💌 PM 💌                                                           |
| Subject:*                    |                                                                                             |
| Customer Ref:                | CEVA Ref.                                                                                   |
| Source:                      | Web 🕶                                                                                       |
| Contact Name:                | Warren Gough                                                                                |
| Phone No:                    | 0392534053 Fax No: 0395450654                                                               |
| Email:                       | warren i gough@team.telstra.com                                                             |
| Resunnly Address             | ·                                                                                           |
| Decumply Address.            | Besunnlu Ptata: MO                                                                          |
| Resupply Suburb:             |                                                                                             |
| Resupply Postcode:*          |                                                                                             |
|                              |                                                                                             |
| Details                      | ・<br>Order # Licence Reservation # Plant # Material # Qty Qty 中<br>Plate # Ordered Received |
|                              | 2                                                                                           |
| Integral Project & Sub Proje |                                                                                             |
| Numbe                        | ər.                                                                                         |
| BACCHUS ACTIVITY & PAR       | T:                                                                                          |
| Note                         |                                                                                             |
| Note                         | · · · · · · · · · · · · · · · · · · ·                                                       |
|                              |                                                                                             |
|                              |                                                                                             |
|                              | → Submit → Clear → Back                                                                     |

- Enquiry sub-types for Advise of Material Discrepancy or Damage:
  - Short supply
  - Wrong item
  - Over supply
  - Damaged
  - Supplier error
  - PMC Short supply
  - PMC Over supply
  - PMC Wrong Item
  - PMC Damaged
  - PMC Supplier Error

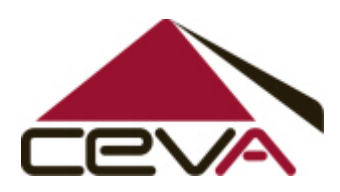

7. Create a new enquiry - General Customer Service Enquiry Form

| Enquiry Type:   | General 🗸                       |           |                  |
|-----------------|---------------------------------|-----------|------------------|
| Enq Sub Type:   | WH Pack-list reprint            | ~         |                  |
| Date:           | 23/10/2007                      | Time:     | 01 💌 : 30 💌 PM 💌 |
| Subject:*       |                                 |           |                  |
| Customer Ref:   |                                 | CEVA Ref: |                  |
| Source:         | Web 💌                           |           |                  |
| Connote:        |                                 | Carrier:  |                  |
| Reservation No: |                                 | Wave No:  |                  |
| Location:*      |                                 | ]         |                  |
| Contact Name:   | Warren Gough                    | 62        |                  |
| Phone No:       | 0392534053                      | Fax No:   | 0395450654       |
| Email:          | warren.j.gough@team.telstra.com |           |                  |
| State:          | VIC                             |           |                  |
| Detailers       |                                 |           |                  |
| Details:*       |                                 |           | <u>^</u>         |
|                 |                                 |           |                  |
|                 |                                 |           |                  |
|                 |                                 |           |                  |
|                 |                                 |           |                  |
|                 | 🔿 Submit                        | Clear 🔿 B | Back             |
|                 |                                 |           | Jack             |

- Enquiry sub-types for General Customer Service:
  - WH Pack-list reprint
  - WH Quarantined Stock
  - WH Receiving Query
  - WH System Query
  - WH Stock Check
  - WH Transfer Query
  - TR Failed recoveries other
  - TR Failed recoveries milk runs
  - TR ETA
  - TR POD
  - TR Futile
  - TR Failed Special requirements CEVA error
  - TR Failed Special requirements Customer error

**CEVA** Logistics

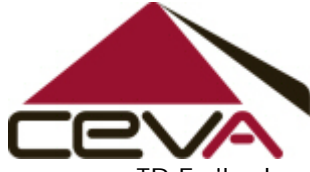

- TR Failed normal CEVA error urgent M
- TR Failed normal CEVA error urgent NM
- TR Failed normal CEVA error non urgent
- TR failed normal Customer error
- Urgent Confirmation
- Collection from DC
- PMC Overdue LRA Awaiting Ceva Acceptance
- PMC Overdue LRA Awaiting Ceva Consolidation
- PMC Awaiting Ceva to despatch
- PMC Awaiting Ceva to deliver
- PMC Awaiting Ceva to complete
- PMC Track and Trace Enquiry Follow Up
- PMC Receipt Enquiry
- PMC Stock Check
- PMC- Ceva System Query
- TR Late Delivery
- Other

#### SUBJECT FIELD – URGENT CONFIRMATION

In keeping the subject field consistent with Urgent Confirmation requests the subject field should be entered with the Reservation Number and the DC that the urgent is being picked from i.e. Res 1234567 DC53

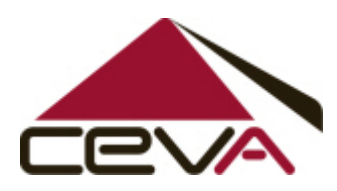

#### 8. Create a new enquiry - Reprioritisation Request Form

| Enquiry Type:   | Reprioritisation 🐱              |                    |        |
|-----------------|---------------------------------|--------------------|--------|
| Enq Sub Type:   | Address Change                  | ~                  |        |
| Date:           | 23/10/2007                      | Time: 01 💌 : 30    | 🕶 PM 🐱 |
| Subject:*       |                                 |                    |        |
| Customer Ref:   |                                 | CEVA Ref:          |        |
| Source:         | Web 💌                           |                    |        |
| Required Date:* |                                 | Cost Centre: *     |        |
| Cost Account:   |                                 | DAC Number:        |        |
|                 |                                 |                    |        |
| Attention:*     |                                 |                    | 62     |
| Address:*       |                                 |                    |        |
| Suburb:*        |                                 |                    |        |
| State:*         |                                 | Post Code: *       |        |
| Phone:*         |                                 | Mobile: *          |        |
| Deliver by:     |                                 | Time: 01 💌 : 00    | 🕶 AM 🐱 |
| Reservations:   |                                 |                    | A      |
|                 | Reservation #                   | Material #         | uty 🗸  |
|                 |                                 |                    | 1      |
|                 |                                 |                    |        |
| Contact Name:   | Warren Gough                    |                    | C2     |
| Phone:          | 0392534053                      | Fax: 0395450654    |        |
| Email:          | warren.j.gough@team.telstra.com | 1                  |        |
| State:          | VIC                             |                    |        |
|                 |                                 |                    |        |
|                 |                                 |                    |        |
|                 |                                 |                    |        |
|                 | 👄 Submit                        | ) 🔿 Clear 🛛 🔿 Back |        |

- Enquiry sub-types for **Reprioritisation**:
  - Address Change
  - Customer Error
  - Service Upgrade
  - Service Upgrade Collection from DC
  - CEVAL Error
  - Cancellation

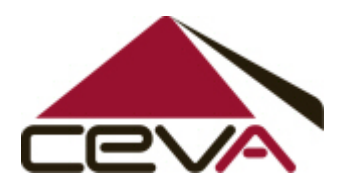

## 9. Create a new enquiry - Sundry Storage Request Form

| Enquin/Type:                | Sundry Storage Regulest                                                                                                    |
|-----------------------------|----------------------------------------------------------------------------------------------------|
| Eng Sub Type:               | Storage                                                                                                    |
| Date:                       | 22/10/2007                                                                                                    |
| Subject*                    |                                                                                                    |
| Oustamar Bat                |                                                                                                    |
| Customer Rei.               | CEVA ROI.                                                                                                    |
| Source:                     | Wieb Y                                                                                                    |
| Contact details: 🖪          | 2                                                                                                    |
| Name:                       | Samantha Dignan Employee No:                                                                                                    |
| Address:*                   |                                                                                                    |
| Suburb:*                    | State.*                                                                                                    |
| Postcode:*                  |                                                                                                    |
| Email:*                     |                                                                                                    |
| Phone:*                     | Env.                                                                                                    |
| Cost Centre for             |                                                                                                    |
| sundry material:            | Position:                                                                                                    |
| Section:                    |                                                                                                    |
| Storage Requireme           | nts:                                                                                                    |
| New Storage:                | OYES ONO Organia Starade: OVES ONO                                                                                                    |
| State/Location:             |                                                                                                    |
| State/Eduation.             |                                                                                                    |
| Storag                      | e: Material Description Quantity                                                                                                    |
|                             |                                                                                                    |
|                             | V                                                                                                    |
| No of Pallets:              |                                                                                                    |
| Value of total              |                                                                                                    |
| product(\$):                | (approx varae required)                                                                                                    |
| standard ?:                 | OYES ONO                                                                                                    |
| Special storage or          | (standard Pallet Size 1.2m*1.2m*1.2m.it NU-please describe storage details and estimated size)                                                                                                    |
| handling                    |                                                                                                    |
| requirements:<br>Reason for |                                                                                                    |
| storage:                    |                                                                                                    |
| ** Note: Storage beyo       | nd 6 months requires exceptional circumstances and details as to why                                                                                                    |
| Storage start date:         | * Storage end date:*                                                                                                    |
|                             | I Acknowledge that the storage is for the period listed above and for any extension, I must re-apply before the period has ended and approval to extend is NOT ALITOMATIC and excentional circumstances must be PROVEN first. I accent all |
|                             | costs associated with the storage, put away and handling costs incurred from CEVA Logistics for such storage. Storage                                                                                                    |
| Approved by:                | costs will be dependant on the length of storage time.                                                                                                    |
| Approved by:                | Date.                                                                                                    |
| Telstra Vendor/Re           | gional Logistics Manager Authorisation :                                                                                                    |
| т                           | his annlication for sundry storage has been annroved for/Monthe).*                                                                                                    |
|                             | Date of Paviow and forwarding to TNTL Pupingers Managers                                                                                                    |
|                             |                                                                                                    |
|                             | Name.                                                                                                    |
|                             | Position:                                                                                                    |
|                             | Date: "                                                                                                    |
|                             |                                                                                                    |
|                             | → Submit → Clear → Back                                                                                                    |
|                             |                                                                                                    |

Enquiry sub-types for Short Timeframe Storage (Sundry) form:
 Storage

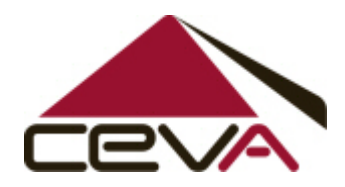

- Only authorised Telstra users (Regional Managers and Vendor Manager) are permitted to submit a Sundry request
- Complete all new enquiry fields once completed select submit to log the enquiry.
- The submit function will confirm to you your enquiry ID number
- At new enquiry confirmation stage the system will also allow you to create another new enquiry without logging out by selecting
   <u>Create another enquiry</u> or <u>Print</u>
- An automatic e-mail notification will be sent to your nominated e-mail address confirming your enquiry has been successfully logged with CEVA National Customer Service
- The audit history of the new enquiry will change when the enquiry has been handled and investigated by CEVA National Customer Service and site support such as –
  - Submitted
  - On Hold
  - Released
  - Assigned
  - Work Instructions (CEVAL site operators have key work step set for some enquiries, as the work steps have been completed TL will receive audit trail of the work instructions completed)
  - Complete (all set work instructions have been completed)
  - Resolved

**CEVA** Logistics

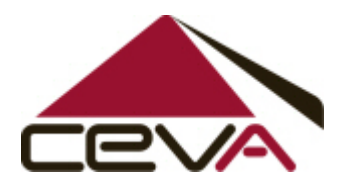

### 10. View Enquiry Status

New Enquiry •• View Enquiry Status Change Password

• Select View Enquiry Status

| Enquiry ID        |                            |   |      |
|-------------------|----------------------------|---|------|
|                   | (OR)                       |   |      |
| Cnm No:           |                            |   |      |
|                   | (OR)                       |   |      |
| Contract:         | TELSTRA                    | * |      |
| Bus Unit:         | ALL                        | ~ |      |
| Enquiry Type:     | ALL                        | ~ |      |
| Enquiry Sub Type: | ALL                        | ~ |      |
| Site:             | ALL                        | * |      |
| Subject:          |                            |   |      |
| Contact Name:     | Warren Gough               |   |      |
| Date:             |                            |   |      |
|                   | Show Active Enquiries Only | • | lear |

- User logged into the system will automatically populate in contact name field
- Select "Refresh" to view all open and WIP enquiries

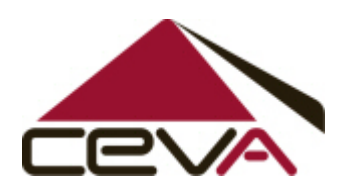

| Enquiry ID                      |                                              |                                     |
|---------------------------------|----------------------------------------------|-------------------------------------|
|                                 | (OR)                                         |                                     |
| Cnm No:                         |                                              |                                     |
|                                 | (OR)                                         |                                     |
| Contract:                       | TELSTRA                                      | ~                                   |
| Bus Unit:                       | ALL                                          | ~                                   |
| Enquiry Type:                   | ALL                                          | ~                                   |
| Enquiry Sub Type:               | ALL                                          | ~                                   |
| Site:                           | ALL                                          | ~                                   |
| Subject:                        |                                              |                                     |
| Contact Name:                   | Warren Gough                                 |                                     |
| Date:                           |                                              |                                     |
|                                 | Show Active Enquiries Only                   | Clear                               |
| ▼ Eng ID Submitted              | <u>Bus Unit Eng Type Sub Type Name</u>       | Subject Status                      |
| 4 61000298 22/11/2005 9:3<br>AM | N-25 TJL Sundry Storage Storage 7<br>Request | elatra User Storage OPEN<br>request |
| Q 61000307 22/11/2005 11<br>AM  | 31.07 TIL General TR POD 2                   | elstra User POD request WORK IN VIC |
| 4 61000308 22/11/2005 11<br>Art | 35:43 TIL Discrepancy Over 1<br>supply 2     | alatra Uwer oversupplied OPEN       |

• A list of all your logged open and WIP enquires will appear.

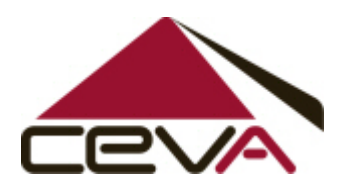

## **11. Enquiry Audit History**

| Enquiry ID                     |                                                            |                                  |
|--------------------------------|------------------------------------------------------------|----------------------------------|
|                                | (OR)                                                       |                                  |
| Cnm No:                        |                                                            |                                  |
|                                | (OR)                                                       |                                  |
| Contract                       | TELSTRA                                                    | <b>~</b>                         |
| Bus Unit:                      | ALL                                                        | <b>~</b>                         |
| Enquiry Type:                  | ALL                                                        | <b>~</b>                         |
| Enquiry Sub Type:              | ALL                                                        | *                                |
| Site:                          | ALL                                                        | *                                |
| Subject:                       |                                                            |                                  |
| Contact Name:                  | Warren Gough                                               |                                  |
| Date:                          |                                                            |                                  |
|                                | Show Active Enquiries Only                                 |                                  |
|                                | → Search → Refresh                                         | -> Clear                         |
| ▼ Eng ID Submitted             | <u>Bus Unit Eng Type Sub Type Name S</u>                   | iubject <u>Status</u>            |
| 4 61000298 22/11/2005 9:<br>AM | 14:25 TIL Sundry Storage Storage Tell<br>Request Storage 2 | itra User Storage OPEN request   |
| Q 61000307 22/11/2005 11       | 31:07 TIL General TR POD 2                                 | the User POD request WORK IN VIC |
| Q 61000308 22/11/2005 11<br>AM | 35:43 TIL Decrepancy Over Tell supply 2                    | stra Lleer oversupplied OPEN     |

- By selecting the *signal constant to the enquiry, you can view the audit history which will show you what stage your enquiry is at (below)* 
  - Submitted
  - Completed
  - Resolved (by National Customer Service)

| udits: | Audit Type | Audit Time            | Summary           | Site Operator  |   |
|--------|------------|-----------------------|-------------------|----------------|---|
|        | SUBMITTED. | 22/11/2005 9:24:26 AM | Enquiry Submitted | Telstra User 2 |   |
|        | COMPLETED  | 22/11/2005 5:02:05 PM | Enquiry Completed | Paula Agranta  | 3 |
|        | RESOLVED   | 22/11/2005 5:05:01 PM | Enquiry Resolved  | Paula Agresta  | 1 |

 To view completed/resolved audit notes on an enquiry, select the icon

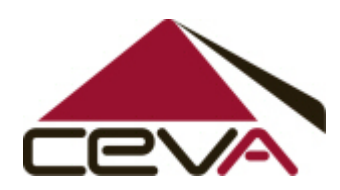

| 🕙 http://logwebprod.tnt.com.au - View Audit Note - Microsoft Internet Explorer provid |   |
|---------------------------------------------------------------------------------------|---|
|                                                                                       |   |
| Liose                                                                                 |   |
|                                                                                       |   |
| Audit Type: COMPLETED                                                                 |   |
| Audit Time: Tuesday, 22 November 2005                                                 |   |
| Summary: Enquiry Completed                                                            |   |
| Operator: Paula Agresta                                                               |   |
| Note:                                                                                 |   |
| Location #123456                                                                      | ~ |
|                                                                                       | V |

• The resolution to that enquiry will be inputted into the "notes" field

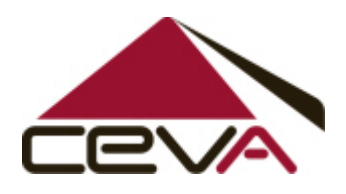

### 12. Cancel Enquiry

- An enquiry can be cancelled by the both the customer and National Customer Service, this function can only be used when the enquiry is at "Open" status.
- Select the <sup>Q</sup> icon next to the enquiry which is to be cancelled (remember the enquiry can only be at "Open" status)

|                 |                                   |                 | Cancel   Print   Process |
|-----------------|-----------------------------------|-----------------|--------------------------|
| Enquiry ID:     | 49732                             | Enquiry Status: | OPEN                     |
| Enquiry Type:   | General 🐱                         |                 |                          |
| Enq Sub Type:   | Urgent Confirmation               | ~               |                          |
| Date:           | 26/10/2007                        | Time:           | 11 💽 : 00 👽 AM 👽         |
| Subject:        | URGENT 2284138 (DC52)             |                 |                          |
| Customer Ref:   |                                   | CEVA Ref:       |                          |
| Source:         | Web 😽                             |                 |                          |
| Connote:        |                                   | Carrier:        |                          |
| Reservation No: | 2284138                           | Wave No:        |                          |
| Location:       | TO BOTANY DEPOT                   |                 |                          |
| Contact Name:   | George Gosarevski                 | 62              |                          |
| Phone No:       | 0297934269                        | Fax No:         | 0297437263               |
| Email:          | George.Gosarevski@team.telstra.co | m               |                          |
| State:          | NSW                               |                 |                          |
| Details:        | REV 2284138 4HRS VIP 26/10/07     | (DC52) TO BOTA  | ANY DEPOT.NSW            |
| Audits:         | Audit Type Audit Time             | Summary         | Site Operator            |
|                 | SUBMITTED 26/10/2007 11:12:18 A   | M Enquiry Sub   | mitted George Gosarevski |
|                 | 🗕 Edit                            | ➡ Back          |                          |

• Select the Cancel button.

| -2                            |                       |         |
|-------------------------------|-----------------------|---------|
|                               |                       |         |
| lose                          |                       |         |
| Enquiry<br>ID:                | 49732                 |         |
| Enquiry<br>Type:              | General               |         |
| Enquiry<br>Sub Type:          | Urgent Confirmation   |         |
| Name:                         | George Gosarevski     |         |
| Subject:                      | URGENT 2284138 (DC52) |         |
| Customer<br>Ref:<br>CEVA Ref: |                       |         |
| Status:                       | OPEN                  |         |
| CEVA<br>Note:                 |                       | <u></u> |
|                               |                       | 2       |
| Customer :<br>Note:           | =                     |         |
|                               |                       | 1       |
|                               |                       |         |

- Enter reason for the enquiry being cancelled; once notes have been entered select "Cancel Enquiry".
- The TEMS system will confirm the enquiry has been cancelled successfully, however an automated e-mail will be sent to your nominated e-mail address also confirming your enquiry has been cancelled.

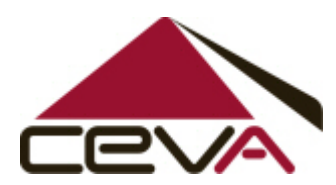

#### 13. Re-open a resolved enquiry

• Select the resolved enquiry you wish to open

| <u>  Re-Open  </u> |                     |                           |                      |                        | <u>Print</u> ( <u>P</u> | rocess   |
|--------------------|---------------------|---------------------------|----------------------|------------------------|-------------------------|----------|
| Enquiry ID:        | 45723               |                           | Enquiry Status       | RESOLVED               |                         |          |
| Enquiry Type:      | General 🔽           |                           |                      |                        |                         |          |
| Enq Sub Type:      | WH Pack-list rep    | print                     | ~                    |                        |                         |          |
| Date:              | 12/09/2007          |                           | Time                 | : 09 💽 : 1             | 5 🔽 AM 🔽                |          |
| Subject:           | 578/28x6 22610      | 32 dc53                   |                      |                        |                         |          |
| Customer Ref:      |                     |                           | CEVA Ref.            |                        |                         |          |
| Source:            | Web 💌               |                           |                      |                        |                         |          |
| Connote:           |                     |                           | Carrier              |                        |                         |          |
| Reservation No:    | 2261082             |                           | Wave No:             |                        |                         |          |
| Location:          | dc53                |                           |                      |                        |                         |          |
| Contact Name:      | Domenico Colac      | i                         | 62                   |                        |                         |          |
| Phone No:          | 0388329151          |                           | Fax No:              | 0398092312             | 2                       |          |
| Email:             | Domenico.Colac      | i@team.telstra.com        |                      |                        |                         |          |
| State:             | VIC                 |                           |                      |                        |                         |          |
| Dataila:           |                     |                           |                      |                        |                         |          |
| Details.           | neil will pick up   | 0419516734                |                      |                        |                         |          |
|                    |                     |                           |                      |                        |                         |          |
|                    |                     |                           |                      |                        |                         | ~        |
|                    | ,                   |                           |                      |                        |                         |          |
| Audits:            | Audit Type          | Audit Time                | Summary              | Site                   | Operator                |          |
|                    | SUBMITTED           | 12/09/2007 9:17:29<br>AM  | Enquiry<br>Submitted |                        | Domenico Colaci         |          |
|                    | ASSIGNED            | 12/09/2007 9:21:14<br>AM  | Site Assigned        | VIC - TIL -<br>ISSUING | Kimberley<br>Johnstone  |          |
|                    | WORK IN<br>PROGRESS | 12/09/2007<br>10:40:17 AM | Work In<br>Progress  |                        | Diana Stanton           |          |
|                    | COMPLETED           | 12/09/2007<br>12:54:30 PM | Enquiry<br>Completed |                        | Diana Stanton           | <b>)</b> |
|                    | RESOLVED            | 12/09/2007 1:17:02<br>PM  | Enquiry<br>Resolved  |                        | Kimberley<br>Johnstone  | <b>9</b> |
|                    |                     |                           |                      |                        |                         |          |
| <u>  Re-Open  </u> |                     |                           |                      | _                      |                         |          |
|                    |                     | 👄 Edit                    | 👄 Back               |                        |                         |          |

- At this stage of the process the system will also allow you to print your resolved enquiry.
- Select the "Re-Open" link
- This will enable you to create a new enquiry linking it to a previous resolved enquiry

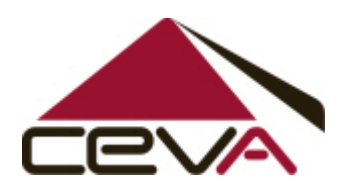

| < Previous                      |         |             |           |          |
|---------------------------------|---------|-------------|-----------|----------|
| Enquiry Type: 🛛 General 🔽       |         |             |           |          |
| Eng Sub Type: WH Pack-list repr | rint    | *           |           |          |
| Date: 26/10/2007                |         | Time:       | 11 💌 : 00 | 🕶 AM 💌   |
| Subject:*                       |         |             |           |          |
| Customer Ref:                   |         | CEVA Ref:   |           |          |
| Source: Web 🐱                   |         |             |           |          |
| Connote:                        |         | Carrier:    |           |          |
| Reservation No:                 |         | Wave No:    |           |          |
| Location:*                      |         |             |           |          |
| Contact Name: Samantha Dignar   | <br>າ   |             |           |          |
| Phone No:*                      |         | <br>Fax No: |           |          |
| Email:*                         |         |             |           |          |
| State:*                         |         |             |           |          |
|                                 |         |             |           |          |
| Details:*                       |         |             |           | <u>^</u> |
|                                 |         |             |           |          |
|                                 |         |             |           |          |
|                                 |         |             |           | ×        |
|                                 |         |             |           |          |
| < Previous                      |         |             |           |          |
|                                 | Re Open | Back        |           |          |

- Complete the new enquiry and select the "Re-open" button to save
  To view the previous enquiry it is linked to, select the "previous" link

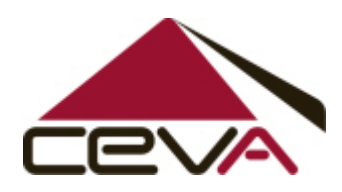

#### 14. Contingency

- In the event that the TEMS system is unavailable, Telstra are to contact National Customer Service to log an enquiry.
- CEVAL National Customer service can be contacted via fax, phone or email

| Email: | tntaulogcs@cevalogistics.com |
|--------|------------------------------|
| Phone: | 1800 800 936                 |
| Fax:   | 03 8562 4780                 |

- If TEMS is unable to be accesses by the customer the contingency plan is to revert back to the manual form process.
- As a result of TEMS being unavailable the customer will be required to complete & submit an enquiry via the standard Telstra form and either fax or e-mail to national Customer Service for actioning.
- The following pages will include the current forms used which are available on the Telstra Intranet or via National Customer Service

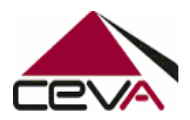

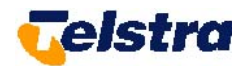

# CUSTOMER SERVICE ENQUIRY FORM

| Date:                 |   | Time: |          | CS Sequence<br>number: |
|-----------------------|---|-------|----------|------------------------|
|                       |   |       |          |                        |
| Connote:              |   |       | Carrier: |                        |
| <b>Reservation No</b> | : |       | Wave No: |                        |
| Business Unit:        |   |       |          |                        |
| Location:             |   |       |          |                        |
| Contact Name:         |   |       |          |                        |
| Phone:                |   |       | Fax:     |                        |
|                       |   |       | •        |                        |
| Enquiry Type:         |   |       |          |                        |
|                       |   |       |          |                        |
|                       |   |       |          |                        |
|                       |   |       |          |                        |
|                       |   |       |          |                        |
|                       |   |       |          |                        |
| Details:              |   |       |          |                        |
|                       |   |       |          |                        |
|                       |   |       |          |                        |
|                       |   |       |          |                        |
|                       |   |       |          |                        |

| ACTION & RESULT: |  |                     |  |  |
|------------------|--|---------------------|--|--|
| Referred to:     |  | Call back time:     |  |  |
|                  |  |                     |  |  |
|                  |  |                     |  |  |
|                  |  |                     |  |  |
|                  |  |                     |  |  |
|                  |  |                     |  |  |
|                  |  |                     |  |  |
| Date resolved:   |  | Resolved by (name): |  |  |

Original to be kept by Customer Service. To be given to "Referred to" person for actioning and feedback to Customer Service.

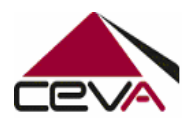

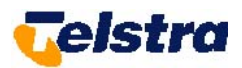

# **REPRIORITISATION REQUEST FORM**

| То: | CEVA – Customer Service (fax or email) |
|-----|----------------------------------------|
|     |                                        |

| Date of<br>request: | Time of request: | Required date: |  |
|---------------------|------------------|----------------|--|
| Cost Centre:        | Cost Account:    | DAC Number:    |  |

| PLEA | PLEASE REPRIORITISE THE FOLLOWING RESERVATIONS AND TREAT AS URGENT ORDERS: |            |     |  |  |  |
|------|----------------------------------------------------------------------------|------------|-----|--|--|--|
|      | Reservation # (Integral/Bacchus)                                           | Material # | Qty |  |  |  |
| 1    |                                                                            |            |     |  |  |  |
| 2    |                                                                            |            |     |  |  |  |
| 3    |                                                                            |            |     |  |  |  |
| 4    |                                                                            |            |     |  |  |  |
| 5    |                                                                            |            |     |  |  |  |
| 6    |                                                                            |            |     |  |  |  |
| 7    |                                                                            |            |     |  |  |  |
| 8    |                                                                            |            |     |  |  |  |
| 9    |                                                                            |            |     |  |  |  |
| 10   |                                                                            |            |     |  |  |  |

#### FOR ASSISTANCE, PLEASE CALL CUSTOMER SERVICE 1800 800 936

| URGENTLY DELIVER   | TO: Only complete if different | to details in reservation | on |
|--------------------|--------------------------------|---------------------------|----|
| Attention:         |                                |                           |    |
| Address:           |                                |                           |    |
| Suburb:            |                                |                           |    |
| State:             |                                | Post Code:                |    |
| Phone:             |                                | Mobile:                   |    |
| Deliver by: (time) | AM / PM                        | Deliver by: (date)        |    |

| Signed:         |              |  |
|-----------------|--------------|--|
| Print Name:     |              |  |
| Contact number: | Contact fax: |  |

| FOR CEVA USE ONLY: |  |                            |  |                                |  |  |  |
|--------------------|--|----------------------------|--|--------------------------------|--|--|--|
| Marc order #       |  | Time received<br>into Marc |  | Courier/Connote<br>reference # |  |  |  |
| Time despatched    |  | CS sequence #              |  | Enquiry date                   |  |  |  |

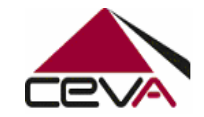

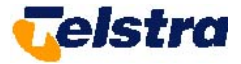

# ADVICE OF MATERIAL DISCREPANCY OR DAMAGE

#### THIS FORM MUST BE SUBMITTED FOR <u>ALL</u> DISCREPANCIES

|                                                                            |                  |                 |              |            |            | CS sequenc   | e #:  |  |
|----------------------------------------------------------------------------|------------------|-----------------|--------------|------------|------------|--------------|-------|--|
| То:                                                                        | CUSTOMER SERVICE | Phone:          | 1800 800 936 | CEVA Site: |            | Site Fax nur | mber: |  |
|                                                                            |                  |                 |              |            |            |              |       |  |
| Contact<br>Name:                                                           |                  |                 | Pho          | ne:        |            | Fax:         |       |  |
| Address:                                                                   | Busines          |                 |              |            | ness Unit: |              |       |  |
|                                                                            |                  |                 |              |            |            |              |       |  |
| All information is supplied on packing list – please fill out all sections |                  |                 |              |            |            |              |       |  |
| O                                                                          | RDER #           | LICENCE PLATE # | RESERVATION  | # PLANT #  | MATERIAL   | #            |       |  |

|  | LICENCE FEATE # | RESERVATION # | FLANT# | ORDERED | RECEIVED |
|--|-----------------|---------------|--------|---------|----------|
|  |                 |               |        |         |          |
|  |                 |               |        |         |          |
|  |                 |               |        |         |          |
|  |                 |               |        |         |          |
|  |                 |               |        |         |          |

| INTEGRAL PROJECT & SUB PROJECT NUMBERS   | BACCHUS ACTIVITY & PART |
|------------------------------------------|-------------------------|
|                                          |                         |
|                                          |                         |
| RELEVANT REMARKS/SUMMARY OF CEVA ACTIONS |                         |
|                                          |                         |
|                                          |                         |
|                                          |                         |
|                                          |                         |
|                                          |                         |
|                                          |                         |

| CEVA          |            |       |  |
|---------------|------------|-------|--|
| Investigating | Signature: | Date: |  |
| Officer:      |            |       |  |

FMTELSTRA03, 200105

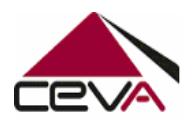

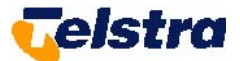

### **REQUEST FOR SHORT TIMEFRAME STORAGE (SUNDRY)**

**CEVAL Customer Service sequence** 

| Contact details for person responsible for Sundry material                                                                                                    |                                                                          |  |  |  |  |
|----------------------------------------------------------------------------------------------------|--------------------------------------------------------------------------|--|--|--|--|
| Name                                                                                                    | Employee Number                                                          |  |  |  |  |
|                                                                                                    |                                                                          |  |  |  |  |
| Address                                                                                                    |                                                                          |  |  |  |  |
|                                                                                                    |                                                                          |  |  |  |  |
|                                                                                                    |                                                                          |  |  |  |  |
| Telephone Number Email Address                                                                                                    | Cost Centre for Sundry Material                                          |  |  |  |  |
|                                                                                                    |                                                                          |  |  |  |  |
| Position Section                                                                                                    | Business Unit                                                            |  |  |  |  |
|                                                                                                    |                                                                          |  |  |  |  |
| Storage Requirements                                                                                                    |                                                                          |  |  |  |  |
|                                                                                                    |                                                                          |  |  |  |  |
| New Storage:         PES         NO         Ongoing Storage           State/Location:                                                                                                    |                                                                          |  |  |  |  |
|                                                                                                    |                                                                          |  |  |  |  |
| Material Description (Max 15 Characters – this is what will appear on the repor                                                                                                    | ts) Quantity                                                             |  |  |  |  |
| ** Note: if more than 1 item enter the first item above then enter the additional items on the apo                                                                                                    | and page of this form                                                    |  |  |  |  |
|                                                                                                    | cond page of this form                                                   |  |  |  |  |
| Number of pallets: Value of total product: \$                                                                                                    | (approx value required)                                                  |  |  |  |  |
| Are pallets standard? (if NO – please de                                                                                                    | escribe storage details and estimated size)                              |  |  |  |  |
| Special storage or handling requirements:                                                                                                    |                                                                          |  |  |  |  |
| Reason for storage:                                                                                                    |                                                                          |  |  |  |  |
|                                                                                                    |                                                                          |  |  |  |  |
| ** Note: Storage beyond 6 months requires exceptional circumstances and detail as                                                                                                    | to why                                                                   |  |  |  |  |
| Storage start date: Storage end date                                                                                                    |                                                                          |  |  |  |  |
|                                                                                                    |                                                                          |  |  |  |  |
| I acknowledge that the storage is for the period listed above and for any extension, I                                                                                                    | must re-apply before the period has ended                                |  |  |  |  |
| and approval to extend is NOT AUTOMATIC and exceptional circumstances must be<br>associated with the storage, put away and handling costs incurred from CEVA for su                                                                                                    | e PROVEN first. I accept all costs<br>ich storage. Storage costs will be |  |  |  |  |
| dependant on the length of storage time.                                                                                                    |                                                                          |  |  |  |  |
| Signature: Da                                                                                                    | te:                                                                      |  |  |  |  |
|                                                                                                    |                                                                          |  |  |  |  |
|                                                                                                    |                                                                          |  |  |  |  |
| Send completed request form for authorisation prior to submission to                                                                                                    | CEVAL                                                                    |  |  |  |  |
| Telstra Vendor/ Regional Logistics Manager Authorisation                                                                                                    |                                                                          |  |  |  |  |
| This application for sundry storage has been approved for: Months                                                                                                    |                                                                          |  |  |  |  |
|                                                                                                    |                                                                          |  |  |  |  |
| Manager:                                                                                                    |                                                                          |  |  |  |  |
| New of the second second secon |                                                                          |  |  |  |  |
| Name:                                                                                                    |                                                                          |  |  |  |  |
| Position:                                                                                                    |                                                                          |  |  |  |  |
| Signature:                                                                                                    | Date:                                                                    |  |  |  |  |
|                                                                                                    | Date.                                                                    |  |  |  |  |

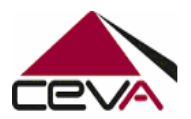

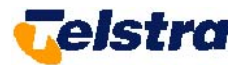

#### \*\*Send authorised form to CEVAL Business Manager at relevant site\*\*

| CEVA Warehousing Use Only                        |                                  |  |  |  |  |  |
|--------------------------------------------------|----------------------------------|--|--|--|--|--|
| Date received:                                   | Date created as sundry:          |  |  |  |  |  |
|                                                  |                                  |  |  |  |  |  |
| Date customer notified:                          |                                  |  |  |  |  |  |
| Authorizing official grants                      |                                  |  |  |  |  |  |
| Authorising officer's name:                      | Authorising officer's signature: |  |  |  |  |  |
|                                                  |                                  |  |  |  |  |  |
| Additional Items                                 |                                  |  |  |  |  |  |
| 2. Material Description (Maximum 15 Characters)  | Quantity                         |  |  |  |  |  |
|                                                  |                                  |  |  |  |  |  |
| 3. Material Description (Maximum 15 Characters)  | Quantity                         |  |  |  |  |  |
|                                                  |                                  |  |  |  |  |  |
|                                                  |                                  |  |  |  |  |  |
| 4. Material Description (Maximum 15 Characters)  |                                  |  |  |  |  |  |
|                                                  |                                  |  |  |  |  |  |
| 5. Material Description (Maximum 15 Characters)  | Quantity                         |  |  |  |  |  |
|                                                  |                                  |  |  |  |  |  |
| 6 Material Description (Maximum 15 Characters)   | Quantity                         |  |  |  |  |  |
|                                                  |                                  |  |  |  |  |  |
|                                                  |                                  |  |  |  |  |  |
| 7. Material Description (Maximum 15 Characters)  | Quantity                         |  |  |  |  |  |
|                                                  |                                  |  |  |  |  |  |
| 8. Material Description (Maximum 15 Characters)  | Quantity                         |  |  |  |  |  |
|                                                  |                                  |  |  |  |  |  |
|                                                  |                                  |  |  |  |  |  |
| 9. Material Description (Maximum 15 Characters)  |                                  |  |  |  |  |  |
|                                                  |                                  |  |  |  |  |  |
| 10. Material Description (Maximum 15 Characters) | Quantity                         |  |  |  |  |  |
|                                                  |                                  |  |  |  |  |  |
| 11 Material Description (Maximum 15 Characters)  | Quantity                         |  |  |  |  |  |
|                                                  |                                  |  |  |  |  |  |
|                                                  |                                  |  |  |  |  |  |
| 12. Material Description (Maximum 15 Characters) |                                  |  |  |  |  |  |
|                                                  |                                  |  |  |  |  |  |
| 13. Material Description (Maximum 15 Characters) | Quantity                         |  |  |  |  |  |
|                                                  |                                  |  |  |  |  |  |
|                                                  |                                  |  |  |  |  |  |
| 14. waterial Description (Maximum 15 Characters) |                                  |  |  |  |  |  |
|                                                  |                                  |  |  |  |  |  |
| 15. Material Description (Maximum 15 Characters) | Quantity                         |  |  |  |  |  |
|                                                  |                                  |  |  |  |  |  |

| FMTELS | STRA04. | 230704 |
|--------|---------|--------|
|--------|---------|--------|

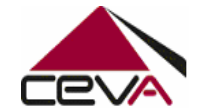

# REQUEST FOR TRANSPORT OR AD-HOC SERVICE

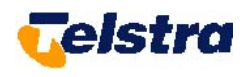

| CEVA Reference Only:    |                |                             |  |
|-------------------------|----------------|-----------------------------|--|
| Connote number:         | CS Sequence #: | Date/Time request received: |  |
| CEVAL Dispatchers Name: | Signature:     | Date:                       |  |
|                         |                |                             |  |

| **ALL FIELDS MUST BE COMPLETED** |     |    |               |  |       |  |       |  |  |  |  |
|----------------------------------|-----|----|---------------|--|-------|--|-------|--|--|--|--|
| Name:                            |     |    | Company Name: |  |       |  |       |  |  |  |  |
| Phone:                           | Fax | x: |               |  | Date: |  | Time: |  |  |  |  |

| Pick up details:       |                        |        |  |
|------------------------|------------------------|--------|--|
| Company/Depot<br>Name: | Address:               |        |  |
| Contact:               | Required pick up date: | Phone: |  |

| <b>Receivers details:</b> |                            |        |  |
|---------------------------|----------------------------|--------|--|
| Company/Depot<br>Name:    | Address:                   |        |  |
| Contact:                  | Required delivery<br>date: | Phone: |  |

| Consignment details:                               |                                                 |                                                |      |        |         |         |        |      |          |       |       |           |       |        |                    |      |              |        |                      |       |            |     |
|----------------------------------------------------|-------------------------------------------------|------------------------------------------------|------|--------|---------|---------|--------|------|----------|-------|-------|-----------|-------|--------|--------------------|------|--------------|--------|----------------------|-------|------------|-----|
| Description of Coords                              |                                                 | Cost Centre number (6 alpha numeric) <u>or</u> |      |        |         |         |        |      |          |       |       |           |       |        |                    |      | BO number    | # of   | Mainht               | Cubic | n x cm)    |     |
| Description of Goods                               | Network & Activity number (7 & 4 alpha numeric) |                                                |      |        |         |         |        |      | ric)     |       |       | FO humber | items | weight | (cm)               | (cm) | п<br>(cm)    |        |                      |       |            |     |
|                                                    |                                                 |                                                |      |        |         |         |        |      |          |       | Ī     |           |       |        |                    |      |              |        |                      |       |            |     |
|                                                    |                                                 |                                                |      |        |         |         |        |      |          |       |       |           |       |        |                    |      |              |        |                      |       |            |     |
|                                                    |                                                 |                                                |      |        |         |         |        |      |          |       |       |           |       |        |                    |      |              |        |                      |       |            |     |
|                                                    |                                                 |                                                |      |        |         |         |        |      |          |       |       |           |       |        |                    |      |              |        |                      |       |            |     |
|                                                    |                                                 |                                                |      |        |         |         |        |      |          |       |       |           |       |        |                    |      |              |        |                      |       |            |     |
|                                                    |                                                 |                                                |      |        |         |         |        |      |          |       |       |           |       |        |                    |      |              |        |                      |       |            |     |
| Note for CEVAL PARTS entry:-Whe                    | ere                                             | re                                             | qu   | est    | ref     | ere     | nce    | es   | WE       | 3S    | or    | N/        | AC    | or     | <mark>۱ly</mark> , | th   | nen insert d | efault | <mark>cost ce</mark> | ntre: | <b>WBS</b> | NAC |
| Dangerous goods: (This section MUST be completed.  | lf Y                                            | ES, j                                          | orov | vide ( | letails | : in Sp | pecial | Rec  | quire    | emen  | ts se | ectio     | n be  | elow   | )                  |      | YES 🗌        |        |                      | 1     | 10 🗌       |     |
| Additional Insurance required?: (Standard cover is | \$10,0                                          | 000                                            | ber  | cons   | ignme   | ent or  | \$500, | ,000 | )<br>per | liner | naul  | mar       | nifes | t)     |                    |      | YES S        |        |                      | 1     | 10 🗌       |     |
| Special Requirements/Instructions:                 |                                                 |                                                |      |        | -       |         |        |      |          |       |       |           |       |        |                    |      |              |        |                      |       |            |     |
|                                                    |                                                 |                                                |      |        |         |         |        |      |          |       |       |           |       |        |                    |      |              |        |                      |       |            |     |
|                                                    |                                                 |                                                |      |        |         |         |        |      |          |       |       |           |       |        |                    |      |              |        |                      |       |            |     |

# **WBS and NAC Parts Connote Process**

Telstra have commenced requesting some of their Vendors to enter in the WBS or NAC details into the updated Telstra Request for Transport Form (FMTELSTRA05).

As per standard process the forms are to be sent to the local CEVA Depot, responsible for picking up and cross docking these Telstra materials.

Recently changes were made to Parts manually created connotes, for Telstra Account TS1000, whereby the "Item Reference" field of the connote was made mandatory.

This field is to be populated with the WBS or NAC number, if supplied by the Telstra Vendor. In these instances, a generic Cost Centre of "WBSNAC" should be entered in the Cost Centre field of the Parts Connote.

Where there is no WBS or NAC supplied by the Telstra Vendor, current Parts process should be followed, with the word "NA", entered in the Item Reference field of the Parts connotes.

| <b>Gelstra</b>          |                | RE               | QL        | JES                                                         | ST      | FO        | R 1       | R            | A١      | S                                                               | PO          | RT      | 0      | R /       | D-                                                  | HO  | CS      | ERVI  | СE           |          |          |                   | L           | T         | NT  |
|-------------------------|----------------|------------------|-----------|-------------------------------------------------------------|---------|-----------|-----------|--------------|---------|-----------------------------------------------------------------|-------------|---------|--------|-----------|-----------------------------------------------------|-----|---------|-------|--------------|----------|----------|-------------------|-------------|-----------|-----|
| TNT Reference Only:     |                |                  |           |                                                             |         |           |           |              |         |                                                                 |             |         |        |           |                                                     |     |         |       |              |          |          |                   |             |           |     |
| Connote number:         |                |                  |           |                                                             |         |           |           |              | С       | 8.8                                                             | Sequence A: |         |        |           |                                                     |     |         |       | D            | ato/Time | aquest r | ogive             | <b>1</b> 2: |           |     |
| TNTL Dispatchers Name   | -              |                  |           |                                                             |         |           |           |              | 8       | igni                                                            | itu ni      | E       |        |           |                                                     |     |         |       | D            | 101:     |          |                   |             |           |     |
|                         |                |                  |           |                                                             |         |           | "AL       |              | IEL C   | DS N                                                            | (Uat        | 85      | CON    | de la     | 11-0                                                | -   |         |       |              |          |          |                   |             |           |     |
| Name:                   |                |                  |           |                                                             |         |           |           |              | С       | omp                                                             | sany        | Nat     | ni:    |           |                                                     |     |         |       |              |          |          |                   |             |           |     |
| Phone:                  |                |                  |           |                                                             |         | Fitz      | -         |              |         |                                                                 |             |         |        |           |                                                     |     |         | Date: |              |          | 1        | line:             | :           |           |     |
| Pick up details:        |                |                  |           |                                                             |         |           |           |              |         |                                                                 |             |         |        |           |                                                     |     |         |       |              |          |          |                   |             |           |     |
| Company/Dapot<br>Name   |                |                  |           |                                                             |         |           |           |              | A       | ddn                                                             | inini:      |         |        |           |                                                     |     |         |       |              |          |          |                   |             |           |     |
| Contact:                |                |                  |           |                                                             |         |           |           |              | R       | Miqu                                                            | ined        | pick    | up     | E         |                                                     |     |         |       |              | Phone    |          |                   |             |           | -   |
|                         |                |                  |           |                                                             |         |           |           | _            | d       | and the                                                         | _           | _       | _      |           |                                                     |     |         |       |              |          |          |                   |             |           |     |
| Receivers details:      |                |                  |           |                                                             |         |           |           |              |         |                                                                 |             |         |        |           |                                                     |     |         |       |              |          |          |                   |             |           |     |
| Name:                   |                |                  |           |                                                             |         |           |           |              | A       | ddn                                                             | iziek:      |         |        | -         |                                                     |     |         |       |              |          |          |                   |             |           |     |
| Contact:                |                |                  |           |                                                             |         |           |           |              | d       | lation:                                                         | ined        | deli    | very   |           |                                                     |     |         |       |              | Phone    |          |                   |             |           |     |
| Consionment details:    |                |                  |           |                                                             |         |           |           |              |         |                                                                 |             |         |        |           |                                                     |     |         |       |              |          |          | _                 |             |           |     |
| Description of Goods    |                |                  |           | Cost Centre numi<br>WBS number (up<br>Network & Activity no |         |           |           |              |         | umber (6 alpha num<br>(up to 24 alpha num<br>number (7 & 4 alph |             |         |        |           | naric) <u>or</u><br>maric) <u>or</u><br>ha numaric) |     |         | PQ n  | r Bof Weight |          |          | Cubi<br>L<br>(cm) | W<br>(cm)   | H<br>(cm) |     |
|                         |                |                  | Ш         | Ш                                                           | +       | Ш         | 11        | $\downarrow$ | +       | Ц                                                               | +           | Ц       | +      | Щ         | 11                                                  |     | +       |       |              | _        | +        | $\rightarrow$     |             | $\vdash$  |     |
|                         |                |                  | Ш         | Ш                                                           | $\perp$ | Ш         | 11        | $\downarrow$ | +       | Ш                                                               | $\perp$     | Ц       | +      | Щ         | 11                                                  |     | $\perp$ |       |              | -        |          | $\rightarrow$     |             | $\vdash$  |     |
|                         |                |                  | $\square$ | 11                                                          | +       | Ш         | 11        | 4            | +       | 11                                                              | +           | Н       | +      | Ш         | 11                                                  |     | +       |       |              | —        | _        | $\rightarrow$     |             | —         |     |
|                         |                |                  | $\square$ | ++                                                          | +       | $\square$ | ++        | +            | +       | ₽                                                               | +           | Н       |        | $\square$ | ++                                                  | ++  | +       |       |              | +        |          | $\rightarrow$     |             | —         |     |
|                         |                |                  | 11        | $\square$                                                   | +       | $\square$ | ++        | +            | +       | $\square$                                                       | +           | Н       | Ŧ      | $\square$ | 11                                                  | ++  | +       |       |              | _        | _        | $\dashv$          |             | —         |     |
| Note for TNTL P         |                | ny: Mbor         |           | Ц                                                           |         |           | LI<br>for |              |         | Ц                                                               |             | Ц       | vr N   |           | Ц                                                   | 1   |         |       | + 10         | foult c  |          |                   |             |           | 100 |
|                         |                | a v mier         | 6 1 6     |                                                             | C SI    |           | area      | = 1 1        | ce.     | 2 7                                                             | 10          |         |        | no        | 011                                                 |     |         | THISE | r de         |          | 031.0    | -                 | <u> </u>    | 7001      | 09  |
| Dangerou c good c: ///  | ta anchist MUS | 7 be completed   | N Y       | ES, p                                                       | srow0   | sto calca | tanta a   | † <i>B</i> p | d encol | 17 78                                                           | quit        | itti da | 123 38 | sahar     | r à eib                                             | ud. |         | YBS   | <u> </u>     |          |          |                   |             |           |     |
| Additional in curance i | required?: 🚌   | landard cover is | 370,0     | 200 p                                                       | er co   | irthig    | rittiä d  | t är         | \$50    | 000                                                             | 0 për       | ' NHO   | naar   | rttärk    | (aut)                                               |     |         | YBB   | U 3          |          |          |                   |             | NO 🛄      |     |
| oportin soperant and in |                |                  |           |                                                             |         |           |           |              |         |                                                                 |             |         |        |           |                                                     |     |         |       |              |          |          |                   |             |           |     |
|                         |                |                  |           |                                                             |         |           |           | _            |         |                                                                 |             | _       | +      |           |                                                     |     |         |       |              |          |          |                   |             |           |     |
|                         |                |                  |           |                                                             |         |           |           | _            |         |                                                                 |             |         | +      |           |                                                     |     |         |       |              |          |          |                   |             |           |     |
|                         |                |                  |           |                                                             |         |           |           |              |         |                                                                 |             |         |        |           |                                                     |     |         |       |              |          |          |                   |             |           |     |
|                         |                |                  |           |                                                             |         |           |           |              |         |                                                                 |             |         | +      |           |                                                     |     |         |       |              |          |          |                   |             |           |     |
|                         |                | Th               | е         | W                                                           | /B      | S         | or        | ٠ſ           | ٧A      | 4(                                                              | С           | W       | /ill   | а         | p                                                   | ре  | ea      | ir in | thi          | S        |          |                   |             |           |     |
|                         |                |                  |           | _                                                           |         |           |           |              |         |                                                                 |             |         |        |           | 1.                                                  |     |         |       |              |          |          |                   |             |           |     |
|                         |                | ar               | ea        | 1                                                           |         |           |           |              |         |                                                                 |             |         |        |           |                                                     |     |         |       |              |          |          |                   |             |           |     |

This process only applies to Telstra (TS1000) Parts connotes.

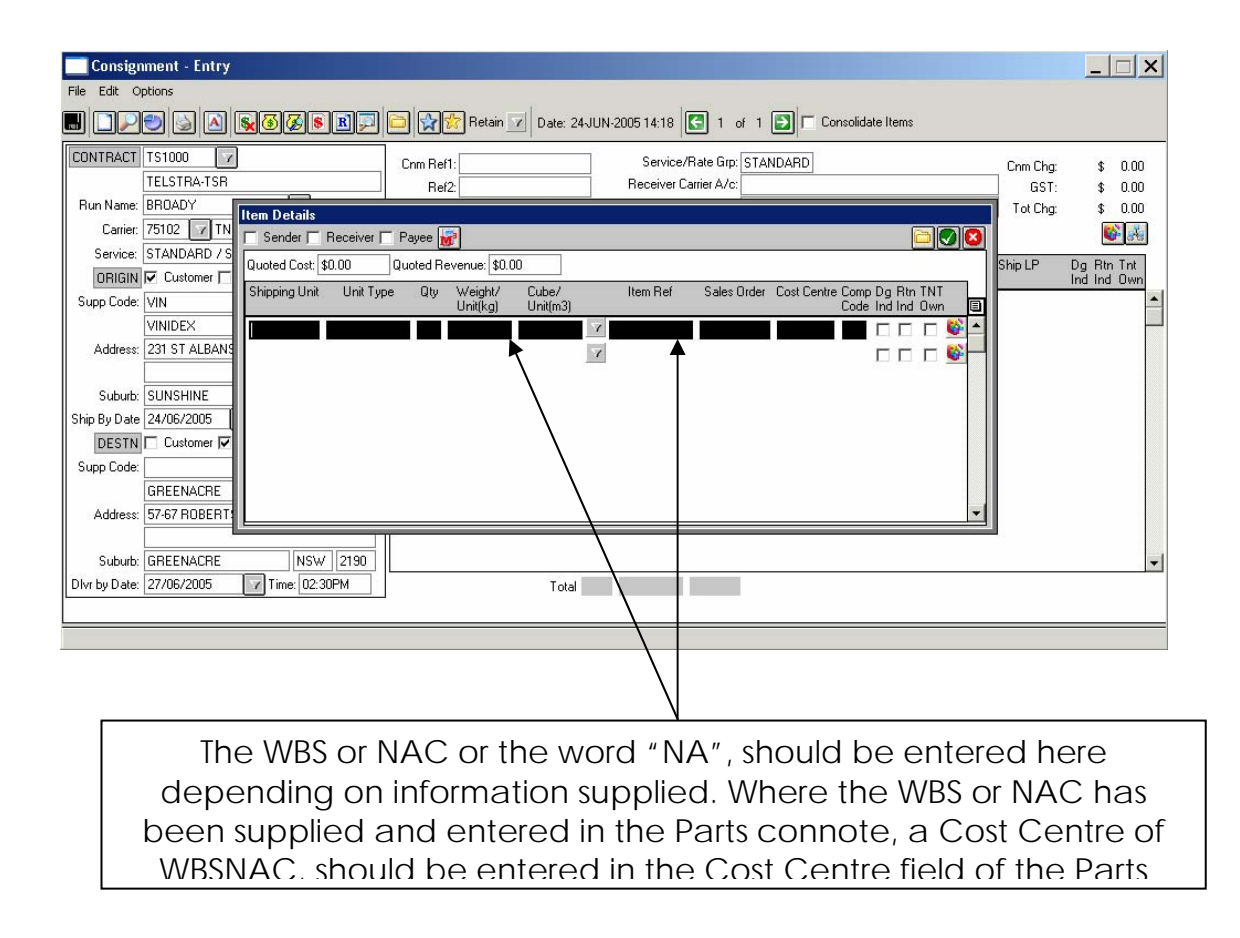

All other Parts Entry is to remain as current. If no WBS or NAC supplied, current process applies.